# **\*TB 9-4920-456-24**

ъ

ъ

# DEPARTMENT OF THE ARMY TECHNICAL BULLETIN

# CALIBRATION PROCEDURE FOR TRANSPONDER TEST SET AN/APM-421

Headquarters, Department of the Army, Washington, DC 17 September 2008

Distribution Statement A: Approved for public release; distribution is unlimited.

# REPORTING OF ERRORS AND RECOMMENDING IMPROVEMENTS

You can improve this manual. If you find any mistakes or if you know of a way to improve these procedures, please let us know. Mail your letter or DA Form 2028 (Recommended Changes to Publications and Blank Forms) directly to: Commander, U.S. Army Aviation and Missile Command, ATTN: AMSAM-MMC-MA-NP, Redstone Arsenal, AL 35898-5000. A reply will be furnished to you. You may also send in your comments electronically to our E-mail address: 2028@redstone.army.mil or by fax 256-842-6546/DSN 788-6546. For the World Wide Web use: https://amcom2028.redstone.army.mil. Instructions for sending an electronic 2028 can be found at the back of this manual.

|         |      |                                              | Paragraph | Page |
|---------|------|----------------------------------------------|-----------|------|
| SECTION | I.   | IDENTIFICATION AND DESCRIPTION               |           |      |
|         |      | Test instrument identification               | 1         | 2    |
|         |      | Forms, records, and reports                  | 2         | 2    |
|         |      | Calibration description                      | 3         | 2    |
|         | II.  | EQUIPMENT REQUIREMENTS                       |           |      |
|         |      | Equipment required                           | 4         | 5    |
|         |      | Accessories required                         | 5         | 5    |
|         | III. | CALIBRATION PROCESS                          |           |      |
|         |      | Preliminary instructions                     | 6         | 6    |
|         |      | Equipment setup                              | 7         | 7    |
|         |      | Multimeter function test                     | 8         | 7    |
|         |      | Keyboard input/output (I/O) test             | 9         | 10   |
|         |      | Kit simulator test                           | 10        | 17   |
|         |      | Counter/decoder test                         | 11        | 20   |
|         |      | Programmable attenuator accuracy test        | 12        | 25   |
|         |      | Interrogation path attenuator reference test | 13        | 28   |
|         |      | Reply path insertion loss test               | 14        | 30   |
|         |      | Cable insertion loss test                    | 15        | 32   |
|         |      | VSWR                                         | 16        | 34   |
|         |      | Final procedure                              | 17        | 35   |

<sup>\*</sup>This bulletin supersedes TB 9-4920-456-35, dated 9 December 1996.

# SECTION I IDENTIFICATION AND DESCRIPTION

**1. Test Instrument Identification.** This bulletin provides instructions for the calibration of Transponder Test Set AN/APM-421. The manufacturer's manual was used as the prime data source in compiling these instructions. The equipment being calibrated will be referred to as the TI (test instrument) throughout this bulletin.

# a. Model Variations. None.

**b.** Time and Technique. The time required for this calibration is approximately 11 hours, using the dc and low frequency and microwave techniques.

# 2. Forms, Records, and Reports

**a.** Forms, records, and reports required for calibration personnel at all levels are prescribed by TB 750-25.

**b.** Adjustments to be reported are designated (R) at the end of the sentence in which they appear. When adjustments are in tables, the (R) follows the designated adjustment. Report only those adjustments made and designated with (R).

**3. Calibration Description.** TI parameters and performance specifications which pertain to this calibration are listed in table 1.

| Test instrument parameters | Performance specifications                                                                                               |  |  |
|----------------------------|----------------------------------------------------------------------------------------------------|--|--|
| Multimeter function test   |                                                                                                    |  |  |
| consisting of:             |                                                                                                    |  |  |
| Ac voltage                 | Range: 100 to 126 V ac<br>Accuracy: ±2% of digital voltmeter indication plus ±2 V ac<br>Frequency: 400 Hz                |  |  |
| Ac current                 | Range: 1.0 to 1.26 A<br>Accuracy: TI indication = digital voltmeter indication x ±10 ±2% plus ±0.2A<br>Frequency: 400 Hz |  |  |
| Dc voltage                 | Range: 18, 28, and 35 V d c<br>Accuracy: ±2% plus ±0.1 V dc                                                              |  |  |
| Dc current                 | Range: 0.194 to 5.2 A<br>Accuracy: ±2% plus ±0.1 A                                                                       |  |  |
| Kevboard                   |                                                                                                    |  |  |
| Input/output (I/O test     |                                                                                                    |  |  |
| consisting of:             |                                                                                                    |  |  |
| Enable/disable codes M-1,  | Enable level: 0.4 V dc (maximum)                                                                                         |  |  |
| M-3/A and M-C              | Disable level: 28 V dc (approximately)                                                                                   |  |  |

| Table 1. Calibration Description |
|----------------------------------|
|----------------------------------|

| 14,510 1.                                   |                                                                                                    |
|---------------------------------------------|----------------------------------------------------------------------------------------------------|
| Test instrument parameters                  | Performance specifications                                                                                                    |
| Keyboard (continued)                        |                                                                                                    |
| Invalid codes M-1, M-C, and M-3A            | Invalid readout on TI display responds appropriately to invalid codes                                                                                                    |
| Indicator light enable/disable<br>responses | On/off indicator light conditions respond appropriately to<br>enable/disable key entries<br>Eject key indicator: Between 22 and 28 V dc                                                                                                    |
| Panel lights                                | Range: 5 V ac<br>Accuracy: Between 4.77 and 5.83 V ac<br>Range: 28 V ac<br>Accuracy: Between 25.92 and 31.68 V ac                                                                                                    |
| Kit simulator test, consisting of:          |                                                                                                    |
| M-4 word A and B reply pulse simulation     | Pulse characteristics:<br>Amplitude range: $4 V p$<br>Accuracy: $\pm 1 V p$<br>Pulse width: 0.5 ms<br>Accuracy: $\pm 0.2$ ms<br>Risetime: 0.1 ms or less<br>Falltime: 0.25 ms or less<br>Pulse spacing: 1.8 ms<br>Accuracy: $\pm 0.1$ ms<br>Delay from P1 pulse: 241 ms<br>Accuracy: $\pm 35$ ms |
| A/B disparity pulse simulation              | Pulse characteristics:Pulse amplitude: $4 V p$ Accuracy: $\pm 1 V p$ Pulse width: $0.65 ms$ Accuracy: $\pm 0.30 ms$ Risetime: $0.15 ms$ or lessFalltime: $0.5 ms$ or lessDelay from PI pulse: $196 ms$ Accuracy: $\pm 10 ms$                                                                     |
| Counter/decoder test, consisting of:        |                                                                                                    |
| Top and bottom counter response             | Range: External pulse input of 1000 ±1 Hz<br>Accuracy: TI counters indicate within ±1 count of frequency<br>counter                                                                                                    |
| Top and bottom decoder response             | Range: SIF code inputs: 0000, 1111, 2222, 3333, 4444, 5555, 6666, 7777<br>Accuracy: TI display: 0000, 1111, 2222, 3333, 4444, 5555, 6666, 7777                                                                                                    |

Table 1. Calibration Description - Continued

| Test instrument parameters                           | Performance specifications                                                                                                    |  |  |
|------------------------------------------------------|----------------------------------------------------------------------------------------------------|--|--|
| Counter/decoder test (continued)                     |                                                                                                    |  |  |
| P2 pulse displacement for top<br>and bottom decoder  | Range: 20.350 ms<br>Accuracy: SIF code will disappear from TI display before delay<br>is more than 20.5 ms and less than 20.10 ms                                                                               |  |  |
| Mode 4 reply pulse displacement                      | Range: 3.60 ms<br>Accuracy: ±0.35 ms                                                                                                    |  |  |
| Top and bottom reply decoder response                | Range: 500 Hz<br>Accuracy: ±1 Hz                                                                                                    |  |  |
| Programmable attenuator<br>(top or bottom channel)   | Range: -20 to -99 dBm<br>Accuracy: -20 to -60 dBm: ±1.25 dB<br>-60 to -70 dBm: ±0.75 dB<br>-70 to -80 dBm: ±0.5 dB<br>-80 to -85 dBm: ±0.75 dB<br>-85 to -99 dBm: ±1.65 dB<br>Frequency: 1.030 GHz              |  |  |
| Interrogation path attenuation reference             | Attenuation: 65 dB<br>Accuracy: ±0.5 dB<br>Frequency: 1.030 GHz                                                                                                    |  |  |
| Reply path insertion loss<br>(top or bottom channel) | UPM 137 path: 19.5 dB<br>Accuracy: ±1.5 dB and within ±0.5 dB of calibration label value<br>APM 305 path:<br>Insertion loss: 6 dB or less, and within 0.5 dB of calibration label value<br>Frequency: 1.090 GHz |  |  |
| Cable insertion loss                                 | Loss value marked on each cable:<br>Accuracy: ±0.1 dB of value listed on cable<br>Frequency: 1.030 and 1.090 GHz                                                                                                |  |  |
| VSWR                                                 | Mismatch unit 4049398:<br>Return loss: Between 5.105 and 5.435 dB<br>Frequency: 1.090 GHz<br>Termination 4049397:<br>Return loss: 26.45 dB or greater<br>Frequency: 1.090 GHz                                   |  |  |

Table 1. Calibration Description

# SECTION II EQUIPMENT REQUIREMENTS

4. Equipment Required. Table 2 identifies the specific equipment to be used in this calibration procedure. This equipment is issued with Secondary Transfer Calibration Standards Set AN/GSM-287 or AN/GSM-705. Alternate items may be used by the calibrating activity when the equipment listed in table 2 is not available. The items selected must be verified to perform satisfactorily prior to use and must bear evidence of current calibration. The equipment must meet or exceed the minimum use specifications listed in table 2. The accuracies listed in table 2 provide a four-to-one ratio between the standard and TI.

**5.** Accessories Required. The accessories required for this calibration are common usage accessories, issued as indicated in paragraph 4 above, and are not listed in this calibration procedure. The following peculiar accessory is also required for this calibration: Calibration test fixture J-4933/APM-421, NSN 6625-01-319-1604.

| Common name<br>FREQUENCY COUNTER | Minimum use specifications<br>Period range: 186 to 276 ms<br>Period accuracy: 1.3%                                                     | Manufacturer and model<br>(part number)<br>Fluke, Model PM6681/656<br>(PM6681/656)                                                                                                    |
|----------------------------------|----------------------------------------------------------------------------------------------------|----------------------------------------------------------------------------------------------------|
| MEASURING RECEIVER               | Power measurement:<br>Frequency range: 1.090 and 1.030 GHz<br>Power range: 0 to -99 dBm<br>Accuracy: ±0.025 dB                         | Measuring Receiver system<br>N5530S consisting of: Spectrum<br>Analyzer Agilent, Model E4440A<br>(E4440A), Power Meter Agilent,<br>Model E4419B (E4419B), and<br>Sensor Module Agilent, Model<br>N5532-518 (518) |
| MULTIMETER                       | Dc voltage range: 0.0 to 35.8 V dc<br>Accuracy: ±0.57%<br>Ac voltage range: 100 mV to 126 V ac<br>Accuracy: ±2.5%<br>Frequency: 400 Hz | Hewlett-Packard, Model 3458A<br>(3458A)                                                                                                    |

Table 2. Minimum Specifications of Equipment Required

| 1 abic 2.                              | winning of been earliers of been earlier negative       |                                                         |
|----------------------------------------|---------------------------------------------------------|---------------------------------------------------------|
|                                        |                                                         | Manufacturer and model                                  |
| Common name Minimum use specifications |                                                         | (part number)                                           |
| RADAR TEST SET <sup>1</sup>            |                                                         | (AN/UPM-155), Hewlett-Packard,<br>Model 54602A (54602A) |
| Oscilloscope:                          | Amplitude range: 4 V per div                            |                                                         |
|                                        | Amplitude accuracy: $\pm 6.25\%$                        |                                                         |
|                                        | Risetime/falltime: <0.025 ms                            |                                                         |
|                                        | Time accuracy: $\pm 10\%$                               |                                                         |
| Radar Test Set                         | Period range: 20.1 to 20.5 ms                           |                                                         |
|                                        | Period accuracy: ±0.24%                                 |                                                         |
|                                        | SIF code output: 0000 to 7777                           |                                                         |
|                                        | (2 framing pulses and up                                |                                                         |
|                                        | to 12 information pulses)                               |                                                         |
|                                        | Mode 4, three pulse reply: Spaced 1.75 ms,<br>PW 0.5 ms |                                                         |
|                                        | Pulse accuracy: ±0.0875 ms                              |                                                         |
|                                        | PRF: 500 and 1000 Hz                                    |                                                         |
|                                        | PRF accuracy: ±0.25 Hz                                  |                                                         |
|                                        | SIF reply with X pulse: An X pulse                      |                                                         |
|                                        | spaced 10.15 ms                                         |                                                         |
|                                        | X pulse accuracy: $\pm 0.02$ ms after the F1            |                                                         |
|                                        | pulse                                                   |                                                         |
|                                        | SIF emergency replies:                                  |                                                         |
|                                        | Each mode code is followed by three sets                |                                                         |
|                                        | of empty bracket pulses with F1 and F2                  |                                                         |
|                                        | spaced 20.3 ms apart and each new F1                    |                                                         |
|                                        | pulse spaced $4.35 \pm 1.0$ ms after its                |                                                         |
|                                        | preceding F2 pulse                                      |                                                         |
| SIGNAL GENERATOR                       | Frequency range: 1.030 and 1.090 GHz                    | Aeroflex, Model 2023B (2023B) or                        |
|                                        | Amplitude: 0 dBm                                        | SG-1207/U                                               |
| VSWR BRIDGES                           | Frequency: 1.090 GHz                                    | Wiltron, Model 60NF50 (7910310-3)                       |
|                                        | Directivity: ≥39 dB                                     |                                                         |

Table 2. Minimum Specifications of Equipment Required - Continued

<sup>1</sup>Limited deployed.

# SECTION III CALIBRATION PROCESS

#### 6. Preliminary Instructions

a. The instructions outlined in paragraphs 6 and 7 are preparatory to the calibration process. Personnel should become familiar with the entire bulletin before beginning the calibration.

**b.** Items of equipment used in this procedure are referenced within the text by common name as listed in table 2.

c. Unless otherwise specified, verify the result of each test and, whenever the test requirement is not met, take corrective action before continuing with the calibration. Adjustments required to calibrate the TI are included in this procedure. Additional maintenance information is contained in the manufacturer's manual for this TI.

d. Unless otherwise specified, all controls and control settings refer to the TI.

# 7. Equipment Setup

# WARNING

HIGH VOLTAGE is used or exposed during the performance of this calibration. DEATH ON CONTACT may result if personnel fail to observe safety precautions. REDUCE OUTPUT(S) to minimum after each step within the performance check where applicable.

**a.** Unlatch and remove transit cover from TI and set TI on work surface with front panel vertical.

**b.** Connect calibration test fixture to transponder test set connector on TI front panel.

**c.** Set all TI toggle switches (except **POWER** switch) to up position. Ensure **POWER** switch is in **OFF** position.

- d. Set all switches on calibration test fixture to OFF position.
- e. Connect TI to a 115 V ac 400 Hz source A+, D-.
- f. Set TI power switch to ON, and permit self-test to complete its cycle.

#### NOTE

When self-test is completed, the displayed messages either indicate that self-test was passed, and TI is now connected for **TESTING**, or display a **SELF TEST FAILED** message (with probable causes of the failure).

g. Allow TI to warm-up for 1 hour before proceeding to next paragraph.

### 8. Multimeter Function Test

### a. Performance Check

(1) Connect multimeter (ac mode) to **VOLTMETER** (PWR) test jacks on calibration test fixture.

(2) Set calibration test fixture LOAD SELECT S3 switch to 1 and DC/AC S5 switch to AC.

(3) Press AC V key on TI METER SELECT keyboard.

#### WARNING

**TEST S4** switch on calibration test fixture cannot be in load position longer than 20 seconds for each use. Allow 30 seconds between uses.

(4) Hold **TEST S4** switch on calibration test fixture to **LOAD** position. Multimeter will indicate between 100 and 126 V ac, and TI display will indicate within  $\pm 2\%$  plus  $\pm 2$  V ac of multimeter indication.

(5) Release **TEST S4** switch and set **DC/AC S5** switch on calibration test fixture to **OFF** position.

(6) Connect multimeter to calibration test fixture SHUNT test jacks.

(7) Press AC A key on TI METER SELECT keyboard and set DC/AC S5 switch on calibration test fixture to AC.

(8) Hold **TEST S4** switch on calibration text fixture to **LOAD** position. Multimeter will indicate between 0.1 and 0.126 V ac, and TI current display will indicate within  $\pm 2\%$  plus  $\pm 0.2$  A of the equivalent current indicated by the digital voltmeter.

#### NOTE

TI indication = multimeter indication x 10  $\pm$ 2% plus  $\pm$ 0.2 A.

(9) Set DC/AC S5 switch on calibration test fixture to OFF.

(10) Connect multimeter (dc mode) to **VOLTMETER** (PWR) test jacks on calibration test fixture.

(11) Set DC/AC S5 switch on calibration test fixture to DC.

(12) Turn TI DCV ADJ control fully ccw and press DC V key on METER SELECT keyboard.

(13) Adjust TI  $\mathbf{DCV}$   $\mathbf{ADJ}$  control for an indication of 18.0 V dc on TI display. Multimeter will indicate between 17.54 and 18.46 V dc.

(14) Adjust TI **DCV ADJ** control for an indication of 28.0 V dc on TI display. Multimeter will indicate between 27.34 and 28.66 V dc.

(15) Adjust TI **DCV ADJ** control for an indication of 35.0 V dc on TI display. Multimeter will indicate between 34.20 and 35.80 V dc.

(16) Adjust TI DCV ADJ control fully ccw.

(17) Set DC/AC S5 switch on calibration fixture to OFF.

- (18) Connect multimeter to SHUNT test jacks.
- (19) Set DC/AC S5 on calibration test fixture to DC.

### **CAUTION**

Calibration test fixture TEST S4 switch must be in OFF position before changing position of LOAD SELECT S3 switch.

(20) Set calibration test fixture LOAD SELECT S3 switch to 2.

(21) Hold **TEST S4** switch to **LOAD** position on calibration test fixture and adjust TI DCV ADJ control for a TI display indication of 18.0 V dc.

(23) Press TI DC A key on METER SELECT keyboard.

(24) Hold TEST S4 switch to LOAD position on calibration test fixture. Multimeter will indicate within  $\pm 2\%$  plus  $\pm 0.1$  A of TI dc current display.

#### NOTE

Multimeter (dc mode) indications **MUST** be multiplied by 10 to obtain equivalent current in amperes.

(25) Release TEST S4 switch on calibration test fixture.

(26) Repeat technique of (20) through (25) above for TI DCV ADJ and LOAD **SELECT S3** switch values listed in table 3.

| Table 5. De Current Measurement                                             |                                                                             |  |  |  |
|-----------------------------------------------------------------------------|-----------------------------------------------------------------------------|--|--|--|
| Test instrument<br>display indications<br>(dc voltage)<br>DCV ADJ<br>(V dc) | Calibration test fixture<br>LOAD SELECT S3<br>switch positions <sup>1</sup> |  |  |  |
| 18.0                                                                        | 3                                                                           |  |  |  |
| 18.0                                                                        | 4                                                                           |  |  |  |
| 35.0                                                                        | 5                                                                           |  |  |  |
| 35.0                                                                        | 6                                                                           |  |  |  |
| 35.0                                                                        | 7                                                                           |  |  |  |
| 28.0                                                                        | 8                                                                           |  |  |  |
| 28.0                                                                        | 9                                                                           |  |  |  |
| 28.0                                                                        | 10                                                                          |  |  |  |
| 28.0                                                                        | 11                                                                          |  |  |  |

| Table 3. | Dc | Current | Measurement |
|----------|----|---------|-------------|
|          |    |         |             |

<sup>1</sup>Calibration test fixture **TEST** S4 switch must be in **OFF** position before changing LOAD SELECT S3 switch position.

(27) Set LOAD SELECT S3 and DC/AC S5 switches on calibration test fixture to OFF.

# 9. Keyboard Input/Output (I/O) Test

# a. Performance Check

(1) Connect multimeter to VOLTMETER (LGC) test jacks on calibration test fixture.

# NOTE

**ENTER** key must be pressed on TI **CODE/ATTEN SELECT** keyboard each time a code is selected.

(2) Set SELECT S1 and INPUT/OUTPUT S2 switches on calibration test fixture and press TI CODE/ATTEN SELECT keys as listed to verify multimeter indication for each entry listed in table 4.

|                          | 14           | bie i. De neybouru                            | 1000           |                       |
|--------------------------|--------------|-----------------------------------------------|----------------|-----------------------|
| Calibration test fixture |              | Test instrument                               |                |                       |
| switch position          |              | <b>CODE/ATTEN SELECT</b> entries <sup>1</sup> |                | Multimeter            |
|                          | INPUT/OUTPUT |                                               |                | indications           |
| SELECT S1                | S2           | Mode key                                      | Numerical code | (levels) <sup>2</sup> |
| А                        | 1            | M-1                                           | 1000           | Low                   |
| А                        | 1            | M-1                                           | 0000           | High                  |
| А                        | 2            | M-1                                           | 2000           | Low                   |
| А                        | 2            | M-1                                           | 0000           | High                  |
| А                        | 3            | M-1                                           | 4000           | Low                   |
| А                        | 3            | M-1                                           | 0000           | High                  |
| А                        | 4            | M-1                                           | 0100           | Low                   |
| А                        | 4            | M-1                                           | 0000           | High                  |
| А                        | 5            | M-1                                           | 0200           | Low                   |
| А                        | 5            | M-1                                           | 0000           | High                  |
| А                        | 6            | M-3/A                                         | 1000           | Low                   |
| А                        | 6            | M-3/A                                         | 0000           | High                  |
| А                        | 7            | M-3/A                                         | 2000           | Low                   |
| А                        | 7            | M-3/A                                         | 0000           | High                  |
| А                        | 8            | M-3/A                                         | 4000           | Low                   |
| А                        | 8            | M-3/A                                         | 0000           | High                  |
| А                        | 9            | M-3/A                                         | 0100           | Low                   |
| А                        | 9            | M-3/A                                         | 0000           | High                  |
| А                        | 10           | M-3/A                                         | 0200           | Low                   |
| А                        | 10           | M-3/A                                         | 0000           | High                  |
| А                        | 11           | M-3/A                                         | 0400           | Low                   |
| А                        | 11           | M-3/A                                         | 0000           | High                  |
| А                        | 12           | M-3/A                                         | 0100           | High                  |
| А                        | 12           | M-3/A                                         | 0000           | High                  |
| A                        | 13           | M-3/A                                         | 0020           | Low                   |
| A                        | 13           | M-3/A                                         | 0000           | High                  |
| A                        | 14           | M-3/A                                         | 0040           | Low                   |
| A                        | 14           | M-3/A                                         | 0000           | High                  |
| A                        | 15           | M-3/A                                         | 0001           | Low                   |

Table 4. Dc Keyboard Test

See footnotes at end of table.

| Calibration test fixture |    | Test instrument |                 | Multimotor   |
|--------------------------|----|-----------------|-----------------|--------------|
|                          |    | CODE/ATTEN      | SELECT entries- | indications  |
| SELECT S1                | S2 | Mode key        | Numerical code  | $(levels)^2$ |
| A                        | 15 | M-3/A           | 0000            | High         |
| A                        | 16 | M-3/A           | 0002            | Low          |
| A                        | 16 | M-3/A           | 0000            | High         |
| A                        | 17 | M-3/A           | 0004            | Low          |
| A                        | 17 | M-3/A           | 0000            | High         |
| В                        | 1  | M-C             | 1000            | Low          |
| В                        | 1  | M-C             | 0000            | High         |
| В                        | 2  | M-C             | 2000            | Low          |
| В                        | 2  | M-C             | 0000            | High         |
| В                        | 3  | M-C             | 4000            | Low          |
| В                        | 3  | M-C             | 0000            | High         |
| В                        | 4  | M-C             | 0100            | Low          |
| В                        | 4  | M-C             | 0000            | High         |
| В                        | 5  | M-C             | 0200            | Low          |
| В                        | 5  | M-C             | 0000            | High         |
| В                        | 6  | M-C             | 0400            | Low          |
| В                        | 6  | M-C             | 0000            | High         |
| В                        | 7  | M-C             | 0010            | Low          |
| В                        | 7  | M-C             | 0000            | High         |
| В                        | 8  | M-C             | 0020            | Low          |
| В                        | 8  | M-C             | 0000            | High         |
| В                        | 9  | M-C             | 0040            | Low          |
| В                        | 9  | M-C             | 0000            | High         |
| В                        | 10 | M-C             | 0002            | Low          |
| В                        | 10 | M-C             | 0000            | High         |
| В                        | 11 | M-C             | 0004            | Low          |
| В                        | 11 | M-C             | 0000            | High         |

Table 4. Dc Keyboard Test - Continued

<sup>1</sup>**ENTER** key must be pressed each time a numerical code is selected.

<sup>2</sup>Low level is approximately 0.4 V dc or less. High level is approximately 28 V dc.

### NOTE

High level (approximately 28 V dc) and low level signals (less than 0.4 V dc) are verified rather than actual values in table 4.

(3) Press TI **CODE/ATTEN SELECT** and numerical keys as listed in table 5 to verify TI response to each code with an invalid message.

| Table 5. Invalid Messages               |                             |                                         |                             |  |  |  |
|-----------------------------------------|-----------------------------|-----------------------------------------|-----------------------------|--|--|--|
| Test instrument<br>CODE/ATTEN<br>SELECT |                             | Test instrument<br>CODE/ATTEN<br>SELECT |                             |  |  |  |
| mode keys                               | Numerical keys <sup>1</sup> | mode keys                               | Numerical keys <sup>1</sup> |  |  |  |
| M-1                                     | 7400                        | M-1                                     | 7777                        |  |  |  |
| M-1                                     | 7500                        | M-1                                     | 8888                        |  |  |  |
| M-1                                     | 7600                        | M-1                                     | 9999                        |  |  |  |
|                                         |                             |                                         |                             |  |  |  |

Table 5. Invalid Messages

See footnotes at end of table.

|                                         | Table 5. Invalid Me         | essages - Continued                     |                             |
|-----------------------------------------|-----------------------------|-----------------------------------------|-----------------------------|
| Test instrument<br>CODE/ATTEN<br>SELECT |                             | Test instrument<br>CODE/ATTEN<br>SELECT |                             |
| mode keys                               | Numerical keys <sup>1</sup> | mode keys                               | Numerical keys <sup>1</sup> |
| M-1                                     | 7700                        | M-C                                     | 7771                        |
| M-1                                     | 7711                        | M-C                                     | 7773                        |
| M-1                                     | 7722                        | M-C                                     | 7775                        |
| M-1                                     | 7733                        | M-C                                     | 7777                        |
| M-1                                     | 7744                        | M-3/A                                   | 0008                        |
| M-1                                     | 7755                        | M-3/A                                   | 0900                        |
| M-1                                     | 7766                        | M-3/A                                   | 0090                        |
| 10100000 000                            |                             |                                         |                             |

| Table 5  | Invalid | Messages - | Continued |
|----------|---------|------------|-----------|
| rabic o. | mana    | mobbugob   | Commucu   |

<sup>1</sup>ENTER key on CODE/ATTEN SELECT keyboard must be pressed for each numerical code.

# (4) Press TI STBY key on TRANSPONDER CONTROL keyboard.

(5) Set **SELECT S1** and **INPUT/OUTPUT S2** switches on calibration test fixture and TI **TRANSPONDER CONTROL** key entries to illuminate and/or extinguish indicator lights. Multimeter will indicate high or low level conditions as listed in table 6.

|             |                | Table 0. Rey malea | tor hight rest          |                      |                 |
|-------------|----------------|--------------------|-------------------------|----------------------|-----------------|
| Calibration | n test fixture |                    | Key entry               |                      |                 |
| switch      | positions      | Test instrument    | and                     |                      |                 |
| SELECT      | INPUT/OUTPUT   | keyboard           | indicator               |                      | Multimeter      |
| <b>S</b> 1  | $\mathbf{S2}$  | section            | light                   | Light                | $indications^1$ |
| В           | 12             | (CODE/ATTEN        | X PULSE                 | Lit                  | Low             |
| В           | 12             | SELECT)            | XPULSE                  | Off                  | High            |
| В           | 13             | (MODE 4)           | ZERO                    | Lit                  | Low             |
| В           | 13             |                    | ZERO                    | Off                  | High            |
| В           | 14             | (TRANSPONDER       | BOT ANT                 | Lit                  | Low             |
|             |                | CONTROL)           | DIV ANT <sup>2</sup>    | Off                  |                 |
| В           | 14             |                    | DIV ANT                 | Lit                  | High            |
| В           | 15             | (TRANSPONDER       | TOP ANT                 | Lit                  | Low             |
|             |                | CONTROL)           | DIV ANT <sup>2</sup>    | Off                  |                 |
| В           | 15             |                    | DIV ANT                 | Lit                  | High            |
|             |                |                    | TOP ANT <sup>2</sup>    | Off                  |                 |
| В           | 16             | (TRANSPONDER       | MON                     | Lit                  | Low             |
| В           | 16             | CONTROL)           | MON                     | Off                  | High            |
| В           | 17             | (MODE 4)           | LIGHT ENBL              | Lit                  | Low             |
| В           | 17             |                    | LIGHT ENBL              | Off                  | High            |
| В           | 18             | (MODE 4)           | AUDIO ENBL              | Lit                  | Low             |
|             |                |                    | LIGHT ENBL <sup>2</sup> | $\operatorname{Lit}$ |                 |
| В           | 18             | (MODE 4)           | AUDIO ENBL              | Off                  | High            |
|             |                |                    | LIGHT ENBL <sup>2</sup> | Lit                  |                 |
| С           | 1              | (TRANSPONDER       | M-1 BIT                 | Lit                  | Low             |
| C           | 1              | CONTROL)           | M-1 BIT                 | Off                  | High            |
| С           | 2              | (TRANSPONDER       | M-2 BIT                 | Lit                  | Low             |
| С           | 2              | CONTROL)           | M-2 BIT                 | Off                  | High            |

| Table 6 | Kev | Indicator | Light | Test |
|---------|-----|-----------|-------|------|

See footnotes at end of table.

|             | 14.            | fie of filey finaleator. | Light root contin         | aca                  |                          |
|-------------|----------------|--------------------------|---------------------------|----------------------|--------------------------|
| Calibration | n test fixture |                          | Key entry                 |                      |                          |
| switch      | positions      | Test instrument          | and                       |                      |                          |
| SELECT      | INPUT/OUTPUT   | keyboard                 | indicator                 |                      | Multimeter               |
| S1          | S2             | section                  | light                     | Light                | indications <sup>1</sup> |
| С           | 3              | (TRANSPONDER             | M-3/A BIT                 | Lit                  | Low                      |
| С           | 3              | CONTROL)                 | M-3/A BIT                 | Off                  | High                     |
| С           | 4              | (TRANSPONDER             | M-C BIT                   | Lit                  | Low                      |
| C           | 4              | CONTROL)                 | M-C BIT                   | Off                  | High                     |
| C           | 5              | (MODE 4)                 | BIT                       | Lit                  | Low                      |
| C           | 5              |                          | BIT                       | Off                  | High                     |
| С           | 6              | (TRANSPONDER             | M-1 ENBL                  | Lit                  | Low                      |
| С           | 6              | CONTROL)                 | M-1 ENBL                  | Off                  | High                     |
| С           | 7              | (TRANSPONDER             | M-2 ENBL                  | Off                  | High                     |
| С           | 7              | CONTROL)                 | M-2 ENBL                  | $\operatorname{Lit}$ | Low                      |
| С           | 8              | (TRANSPONDER             | M-3A ENBL                 | Off                  | High                     |
| С           | 8              | CONTROL)                 | M-3A ENBL                 | $\operatorname{Lit}$ | Low                      |
| С           | 9              | (TRANSPONDER             | M-C ENBL                  | Off                  | High                     |
| С           | 9              | CONTROL)                 | M-C ENBL                  | $\operatorname{Lit}$ | Low                      |
| С           | 10             | (TRANSPONDER             | M-T ENBL                  | Lit                  | Low                      |
| С           | 10             | CONTROL)                 | M-T ENBL                  | Off                  | High                     |
| С           | 11             | (TRANSPONDER             | NORM                      | Lit                  | Low                      |
| С           | 11             | CONTROL)                 | STBY (NORM <sup>2</sup> ) | Off                  | High                     |
| С           | 12             | (TRANSPONDER             | EMER                      | $\operatorname{Lit}$ | Low                      |
| С           | 12             | CONTROL)                 | STBY (EMER <sup>2</sup> ) | Off                  | High                     |
| С           | 13             | (TRANSPONDER             | SPARE2 <sup>3</sup>       | Lit                  | Low                      |
| С           | 13             | CONTROL)                 | SPARE 2                   | Off                  | High                     |
| С           | 14             | (TRANSPONDER             | SPARE 3                   | Lit                  | Low                      |
| С           | 14             | CONTROL)                 | SPARE 3                   | Off                  | High                     |
| С           | 15             | (TRANSPONDER             | STBY                      | Lit                  | Low                      |
| С           | 15             | CONTROL)                 | OFF (STBY <sup>2</sup> )  | Off                  | High                     |
| С           | 15             | NORM                     |                           | Lit                  | Low                      |
| С           | 15             |                          | OFF (NORM <sup>2</sup> )  | Off                  | High                     |
| С           | 15             | EMER                     |                           | Lit                  | Low                      |
| С           | 15             | OFF (EMER <sup>2</sup> ) |                           | Off                  | High                     |

Table 6. Key Indicator Light Test - Continued

<sup>1</sup>Low level is less than 0.4 V dc. High level is approximately 28 V dc.

<sup>2</sup>Indicator light only.

<sup>3</sup>Refer to figure 1 for location.

# (6) Press TI STBY key on TRANSPONDER CONTROL KEYBOARD

(7) Move multimeter high lead from high **VOLTMETER** (LGC) and connect lead to **EJECT** test jack.

(8) Press **EJECT** key on TI **TRANSPONDER CONTROL** keyboard; **EJECT** key indicator light will be on and multimeter will indicate between 22 and 28 V dc.

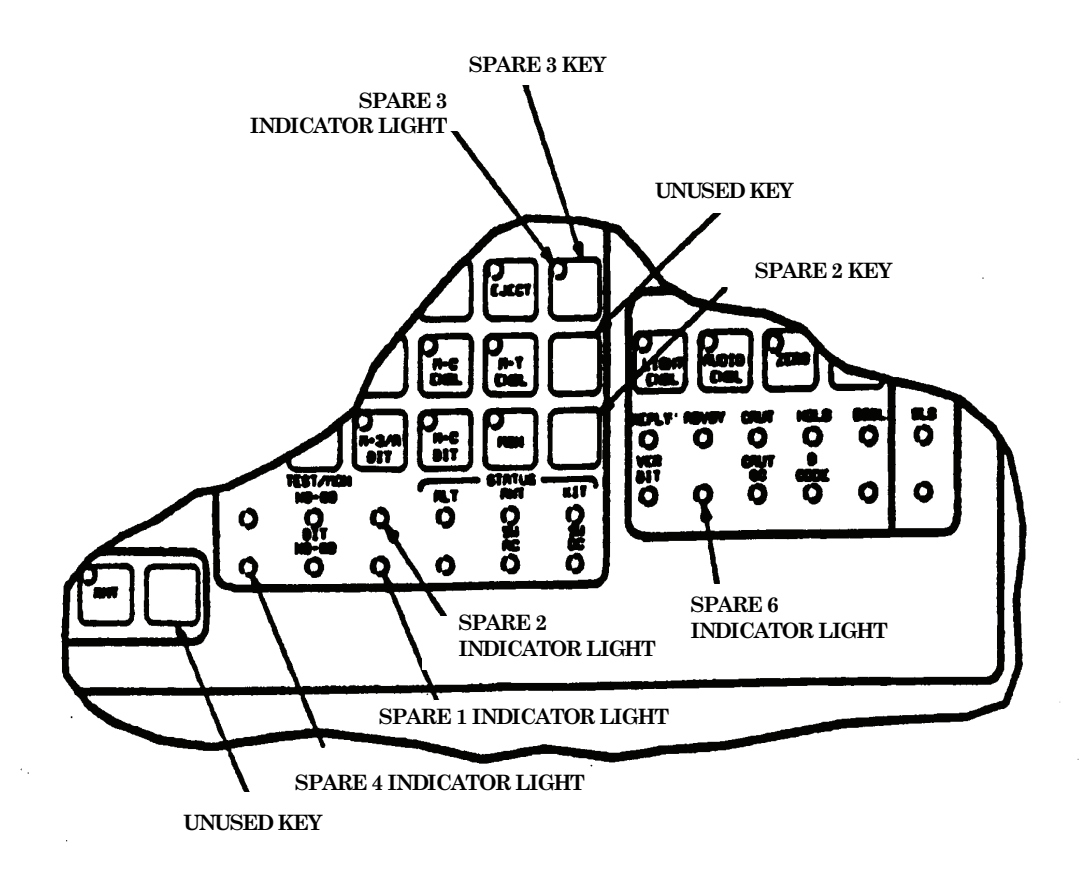

Figure 1. Spare indicator location.

(9) Press **EJECT** key on **TRANSPONDER CONTROL** keyboard. **EJECT** key indicator light will be off and multimeter will indicate less than 0.4 Vdc.

(10) Disconnect multimeter from calibration test fixture jacks.

(11) Set **SELECT S1** switch on calibration test fixture to **D**.

(12) Set **INPUT/OUTPUT S2** switch on calibration test fixture to positions listed in table 7 to light corresponding indicator.

| Calibration test fixture |                       |                           |
|--------------------------|-----------------------|---------------------------|
| switch position          | Test instrument       | Test instrument indicator |
| <b>INPUT/OUTPUT S2</b>   | keyboard section      | (highlighted)             |
| 1                        | (MODE 4)              | DSBL                      |
| 2                        | (MODE 4)              | HOLD                      |
| 3                        | (MODE 4)              | VER BIT                   |
| 4                        | (TRANSPONDER CONTROL) | TEST/MON NO-GO            |
| 5                        | (TRANSPONDER CONTROL) | STATUS-ANT                |
| 6                        | (TRANSPONDER CONTROL) | STATUS-KIT                |
| $7^{1}$                  | (TRANSPONDER CONTROL) | STATUS-ALT                |
| 8                        | (MODE 4)              | B CODE                    |
| 9                        | (MODE 4)              | ADVSY                     |
| 102                      | (TRANSPONDER CONTROL) | SPARE <sup>1</sup>        |

Table 7. Indicator Light Test

<sup>1</sup>Set TI M-C interlock toggle switch to out.

<sup>2</sup>Refer to figure 1 for location.

#### NOTE

**SELECTOR SI** switch will remain in position **D** for remainder of keyboard input/output tests.

(13) Set INPUT/OUTPUT S2 switch on calibration test fixture to 11.

(14) Press **RESET** key on TI **TEST SET** keyboard. TI display will indicate **TESTING APX-72/APX-64**.

(15) Set INPUT/OUTPUT S2 switch on calibration test fixture to 12.

(16) Press **RESET** key on TI **TEST SET** keyboard. TI display will indicate **TESTING APX-100/APX-101**.

(17) Set INPUT/OUTPUT S2 switch on calibration test fixture to 13.

(18) Press **RESET** key on TI **TEST SET** keyboard. TI display will indicate **TESTING APX-100**.

(19) Set INPUT/OUTPUT S2 switch on calibration test fixture to 14.

(20) Press **RESET** on TI **TEST SET** keyboard, then press **STBY** key on TI **TRANSPONDER CONTROL** keyboard. TI **TEST GO** indicator on **TRANSPONDER CONTROL** keyboard will light.

(21) Set switches on calibration test fixture to positions listed in table 8. Indicators and indicator conditions are listed for each position.

|            | 10                       | ole of filoate i illateater | 1000            |                     |
|------------|--------------------------|-----------------------------|-----------------|---------------------|
| Calibratio | Calibration test fixture |                             | Test instrument |                     |
| Switch     | Switch position          | Keyboard section            | Indicator       | Indicator condition |
| S2         | 15                       | TRANSPONDER                 | TEST GO         | Off                 |
|            |                          | CONTROL                     |                 |                     |
| S6         | ON                       | MODE 4                      | ZERO            | Lit                 |
| S6         | OFF                      | MODE 4                      | ZERO            | Off                 |
| S7         | ON                       | MODE 4`                     | CAUT OC         | Lit                 |
| $S4^1$     | 15 V                     |                             |                 |                     |
| S14        | ON                       | MODE 4`                     | REPLY           | Lit                 |
| S14        | OFF                      | MODE 4                      | REPLY           | Off                 |
| S11        | ON                       | MODE 4                      | CAUT            | Lit                 |
| S11        | OFF                      | MODE 4                      | CAUT            | OFF                 |
| S12        | ON                       | TRANSPONDER                 | TEST GO         | Lit                 |
|            |                          | CONTROL                     |                 |                     |
| S2         | 16                       |                             | TEST GO         | OFF                 |
| S8         | ON                       | TRANSPONDER                 | BIT NO-GO       | Lit                 |
|            |                          | CONTROL                     |                 |                     |
| S8         | OFF                      |                             | BIT NO-GO       | Off                 |
| S15        | ON                       | TRANSPONDER                 | SW AC           | Lit                 |
|            |                          | CONTROL                     |                 |                     |
| S15        | OFF                      |                             | SW AC           | Off                 |
| S13        | ON                       | TRANSPONDER                 | SW DC           | Lit                 |
|            |                          | CONTROL                     |                 |                     |
| S13        | OFF                      |                             | SW DC           | Off                 |

Table 8. Mode 4 Indicator Test

<sup>1</sup>S4 must be in 15 V position to complete table 9.

(22) Connect multimeter (ac mode) to LAMP VOLTAGE 5 VAC test jacks on calibration on calibration test fixture.

(23) Set TI PANEL LIGHTS switch to 5 VOLTS. Multimeter will indicate between 4.77 and 5.83 V ac.

(24) Move multimeter hi lead from LAMP VOLTAGE 5 VAC jack and connect to LAMP VOLTAGE 28 VAC test jack on calibration test fixture. Set TI PANEL LIGHTS switch to 28 VOLT. Multimeter will indicate between 25.92 and 31.68 V ac.

(25) Set S9 switch on calibration test fixture to ON. TI SPARE 6 INDICATOR LIGHT (fig. 1) on MODE 4 keyboard will light.

(26) Set S9 switch on calibration test fixture to OFF. TI SPARE 6 INDICATOR LIGHT (fig. 1) on MODE 4 keyboard will be off.

(27) Set **S10** switch on calibration test fixture to **ON**. TI SPARE 4 INDICATOR LIGHT (fig. 1) on **TRANSPONDER CONTROL** keyboard will light.

(28) Set **Sl0** switch on calibration test fixture to **OFF**. TI SPARE 4 INDICATOR LIGHT (fig. 1) on **TRANSPONDER CONTROL** keyboard will be off.

(29) Return all switches on calibration test fixture to **OFF** position.

b. Adjustments. No adjustments can be made.

# 10. Kit Simulator Test

# a. Performance Check

(1) Press **STBY** key on **TI TRANSPONDER CONTROL** keyboard and press **CODE SEL** key on **MODE 4** keyboard to light **A** indicator (B indicator must be off).

# **NOTE** Ensure all switches on calibration test fixture are in **OFF** position.

(2) Connect equipment as shown in figure 2.

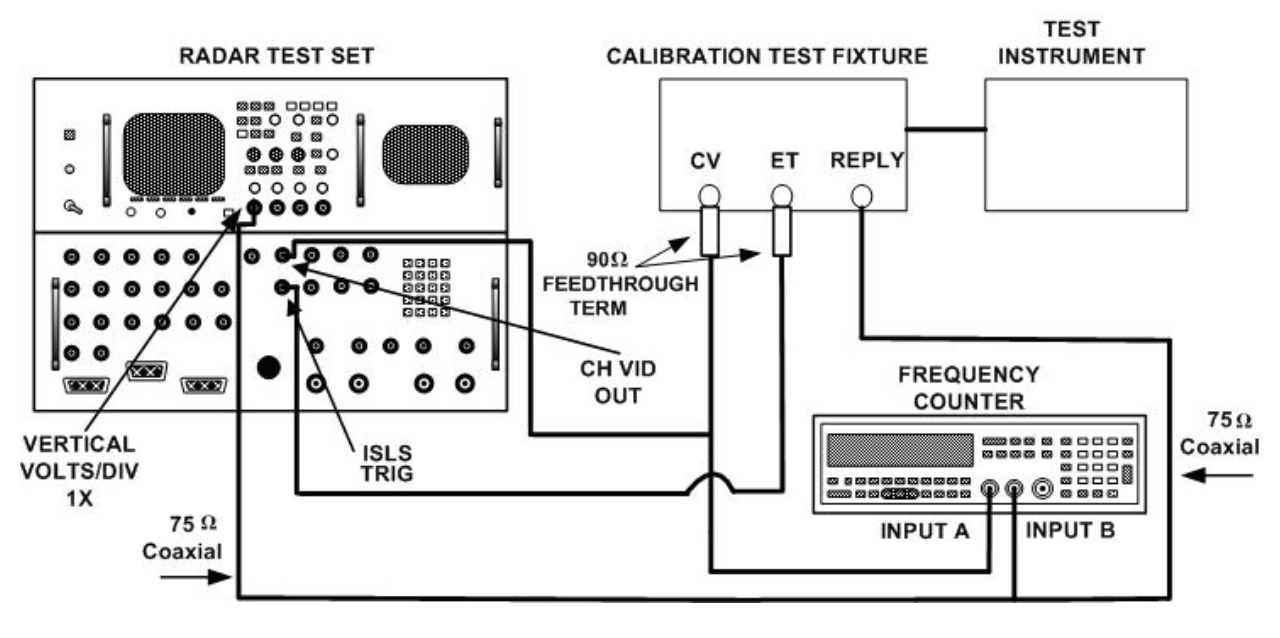

Figure 2. KIT/KIR - equipment setup.

- (3) Position frequency counter controls as listed in (a) through (g) below:
  - (a) Press MENU, press <FUNCTION> to select TIME A B. Press MENU.
  - (b) Press **TIME**, press **<FUNCTION>** for a gate time of **10mS**. Press **ENTER**.
  - (c) **INPUT A** and **B**.

- (d)  $50\Omega / 1 M\Omega \tau_0 1M$ , TRIGGER LEVEL AUTO deselected, 1X / 10X to 10X.
- (e)  $\Box / \Box$  (slope) to  $\Box$ .
- (f) AC/DC to DC.
- (g) INPUT B COM A deselected.
- (4) On radar test set, position oscilloscope as listed in (a) through (d) below:
  - (a) VERTICAL VOLTS/DIV (channel 1) set to 2.00 V.
  - (b) HORIZONTAL TIME/DIV set to 2 ms.
  - (c) **TRIGGER SOURCE** set to 1.
  - (d) **TRIGGER SLOPE** set to positive.
- (5) On radar test set, press pushbuttons as listed in (a) through (c) below:

(a) On radar test set, press pushbutton **FUNC**, **ENTR**. Wait a second and press **ENTR** pushbutton and then press **ENTR** pushbutton again. Select menu **CHALLENGES** (highlighted) and press pushbuttons as listed in <u>1</u> through <u>6</u> below:

- $\underline{1}$  M4: WORD A.
- <u>2</u> S1: ON.
- $\underline{3}$  **S2: ON**.
- <u>4</u> S3: ON.
- <u>5</u> S4: ON.
- <u>6</u> S5: ON.

(b) Select menu **PRF/PRI** (highlighted) and press pushbuttons as listed in  $\underline{1}$  through  $\underline{3}$  below:

- <u>1</u> **PRF: 3700 ENTR (PPS)**.
- **<u>2</u> 0 TRIGGER: INTERNAL.**
- <u>3</u> KIR TRIGGER: INT.
- (c) Select **MENU SELECTIONS** (highlighted).

(6) Adjust frequency counter for a stable reading. Frequency counter will indicate between 206 and 276  $\mu s.$ 

# NOTE

If frequency counter does not indicate any count or a stable reading, adjust **INPUT A** and **INPUT B TRIGGER LEVEL** for stable indication.

(7) Adjust oscilloscope controls to view three TI reply pulses on oscilloscope display.

(8) Adjust the oscilloscope controls as required to verify that the three reply pulses have the following characteristics:

- (a) Pulse amplitude between 3 and 5 V p.
- (b) Pulse width between 0.3 and 0.7  $\mu$ s.
- (c) Risetime of  $0.1 \ \mu s$  or less.
- (d) Falltime of  $0.25 \ \mu s$  or less.
- (e) Pulse spacing between 1.7 and 1.9  $\mu$ s.

(9) On radar test set, select menu CHALLENGES (highlighted) and press pushbutton to M4: WORD B (highlighted). Press TI pushbutton CODE SEL key on MODE 4 keyboard to select word B (B light on, A light off).

(10) Adjust oscilloscope controls to verify three reply pulses on oscilloscope display.

(11) On calibration test fixture, move test cable from **REPLY** jack and connect cable to **DISPARITY** jack.

(12) On radar test set, select menu CHALLENGES (highlighted) and press pushbutton to M4: NORM to DISP (highlighted).

(13) On oscilloscope display, disparity pulse will appear and frequency counter will indicate between 186 and 206  $\mu s.$ 

#### NOTE

If frequency counter does not indicate any count or a stable reading, adjust **INPUT A** and **INPUT B TRIGGER LEVEL** for stable indication.

(14) Adjust oscilloscope controls as required to measure the disparity pulse for the following characteristics below:

(a) Pulse amplitude between 3 and 5 V p.

(b) Pulse width between 0.35 and 0.95 ms.

(c) Risetime of 0.15 ms or less.

(d) Falltime of 0.5 ms or less.

(15) Observe **SLS** (highlighted) indicator on **TI MODE 4** keyboard. On radar test set, press pushbutton **S5: OFF** (highlighted). **SLS** indicator light will go off.

(16) On radar test set, press pushbutton S5: ON (highlighted). SLS indicator light will go on.

(17) On radar test set, press pushbutton M4: DISP to NORM (highlighted) and M4: OFF (highlighted).

(18) Press TI CODE SEL key on MODE 4 keyboard to select word A (B light off, A light on).

(19) Set TI switches on **MODE 4** panel to **OUT** position as listed in (a) through (d) below:

- (a) VIDEO (located above VIDEO jack on MODE 4 panel).
- (b) **TRIG** (located above **TRIG** jack on **MODE 4** panel).
- (c) **REPLY** (located above **REPLY** jack on **MODE 4** panel).
- (d) **DISPARITY** (located above **DISPARITY** jack on **MODE 4** panel).

**b.** Adjustments. No adjustments can be made.

# 11. Counter/Decoder Test

### a. Performance Check

(1) On radar test set, press pushbutton **FUNC**, **ENTR**. Wait a second and press **ENTR** pushbutton and then **ENTR** pushbutton again.

(2) Connect equipment as shown in figure 3.

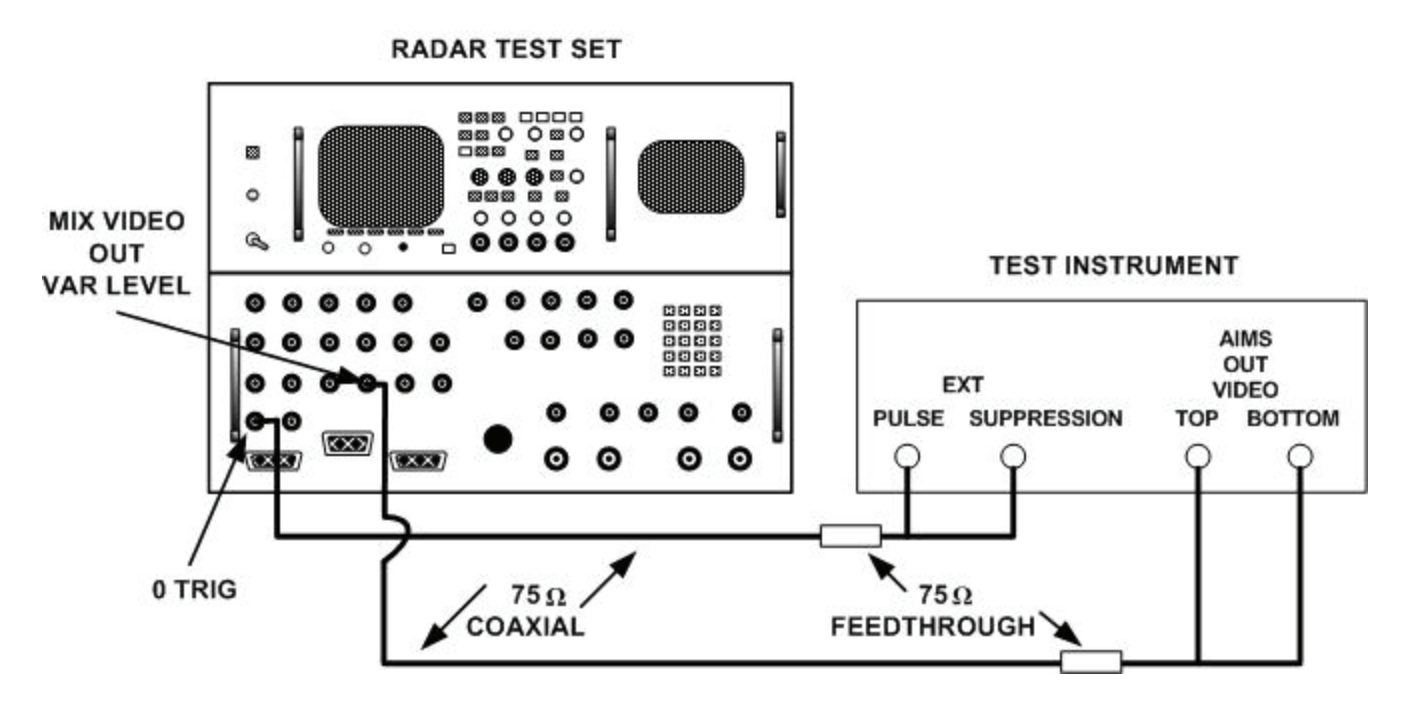

Figure 3. Counter/decoder - equipment setup.

(3) On radar test set, press pushbuttons as indicated in (a) through (e) below:

(a) Starting from **MENU SELECTIONS** (highlighted), select menu **CHALLENGES** (highlighted) and press pushbuttons as listed in <u>1</u> through <u>3</u> below:

- <u>1</u> **M1: ON**.
- <u>2</u> **P1: ON**.
- <u>3</u> **P3: ON**.

(b) Select menu **1ST REPLY** (highlighted) and press pushbuttons as listed in  $\underline{1}$  through  $\underline{7}$  below:

- <u>1</u> M1: 1111 ON.
- <u>2</u> M2: OFF.
- <u>3</u> **M3/A: OFF**.
- $\underline{4}$  MC: OFF.
- 5 **RANGE DELAY: 0 mS**.
- **<u>6</u>** CHAL SOURCE: INTERN.
- <u>7</u> SIF2: OFF.

(c) Select menu **TIMING**, **VIDEO LEVELS** (highlighted) and press pushbutton as required to indicate **MIXED VIDEO: 3V**.

(d) Select menu **MIXED VIDEO** (highlighted) and press pushbuttons as listed in  $\underline{1}$  and  $\underline{2}$  below:

 $\underline{1}$  **2ND REPLY: OFF**.

<u>2</u> **DEMOD: OFF**.

(e) Select menu **PRF/PRI** (highlighted) and press pushbuttons as listed in  $\underline{1}$  through  $\underline{3}$  below:

<u>1</u> **PRF: 1000 PPS**.

<u>2</u> **0 TRIGGER: INTERNAL**.

 $\underline{3}$  **KIR TRIGGER: INT**.

(4) Press **TOP-EXT PULSE** and **BOT-EXT PULSE** keys on **TI DISPLAY** keyboard. Top and bottom **EXT PULSE** display will indicate 1000 Hz ±1 count indication.

(5) Press **TOP-SIF DCD** and **BOT-SIF DCD** keys on TI **DISPLAY** keyboard. TI top and bottom **SIF CODE** display will indicate **1111**.

(6) On radar test set, select menu **1ST REPLY** and press pushbutton **M1**:, as listed in table 9, to verify TI response to each **SIF CODE**.

| Table 9. SIF Code Test |                                |  |  |
|------------------------|--------------------------------|--|--|
| Radar test set         | Test instrument top and bottom |  |  |
| M1:                    | SIF CODE                       |  |  |
| pushbutton settings    | displays                       |  |  |
| 2222                   | 2222                           |  |  |
| 3333                   | 3333                           |  |  |
| 4444                   | 4444                           |  |  |
| 5555                   | 5555                           |  |  |
| 6666                   | 6666                           |  |  |
| 7777                   | 7777                           |  |  |
| 0000                   | 0000                           |  |  |

(7) On radar test set, press pushbuttons F2: OFF and SIF2: OR.

(8) On radar test set, select menu 2ND REPLY (highlighted) and press pushbutton SIF CODE: 0000, DELAY: 20.35  $\mu S,$  and F2: OFF.

(9) Verify TI top and bottom displays indicate SIF CODE 0000.

(10) On radar test set, select **DELAY: 20.35**  $\mu$ **S** (highlighted).

(11) On radar test set, press and release INC pushbutton as required until TI SIF CODE 0000 disappears. Radar test set DELAY: will not indicate greater than  $20.5 \mu$ S.

(12) On radar test set, set **DELAY: 20.35** µS (highlighted).

(13) On radar test set, press and release **DEC** pushbutton as required until TI **SIF CODE 0000** disappears. Radar test set **DELAY:** will not indicate less than 20.1  $\mu$ S.

(14) On radar test set, press pushbuttons as indicated in (a) through (b) below:

(a) Select menu CHALLENGES (highlighted), press pushbuttons M1: OFF and M3/A: ON.

(b) Select menu **1ST REPLY** (highlighted) and press pushbuttons as listed  $\underline{1}$  through  $\underline{6}$  below:

**<u>1</u> REPLY SIGNAL: VAR EMERG.** 

- <u>2</u> M1: OFF.
- <u>3</u> **M3/A: 0000**.
- $\underline{4}$  M3/A: ON.
- 5 F2: ON.
- $\underline{6}$  SIF2: OFF.

(15) Press TI **EMER** on **TRANSPONDER CONTROL** keyboard. Top and bottom displays will indicate **SIF CODE 0000 E**.

(16) Press TI NORM key on TRANSPONDER CONTROL keyboard. E will disappear from top and bottom displays and TRANSPONDER CONTROL I/P indicator will light.

(17) On radar test set, press pushbutton **REPLY SIGNAL: SIF + X.** TI top and bottom displays will indicate **SIF CODE 0000X** and **TRANSPONDER CONTROL I/P** indicator light will go out.

(18) On radar test set, press pushbuttons as indicated in (a) through (f) below:

(a) Select menu CHALLENGES (highlighted) and press pushbuttons as listed in  $\underline{1}$  through  $\underline{3}$  below:

<u>1</u> M2: ON.

- <u>2</u> M3/A: OFF.
- <u>3</u> **P3: OFF**.

(b) Select menu **1ST REPLY** (highlighted) and set pushbutton as listed in  $\underline{1}$  through  $\underline{3}$  below:

- <u>1</u> **REPLY SIGNAL: OFF**.
- <u>2</u> **M3/A: OFF**.
- <u>3</u> **F2: OFF**.

(c) Select menu TIMING, VIDEO LEVELS (highlighted), and press pushbutton P3 DELAY: 38  $\mu S.$ 

(d) Select menu VARIABLE PULSES (highlighted) and press pushbuttons as listed in  $\underline{1}$  through  $\underline{7}$  below:

- <u>1</u> Under **VP1: ON**.
- $\underline{2}$  PW: 0.50  $\mu$ S.
- <u>3</u> **DL: 34.6 μS**.
- **<u>4</u>** OR CHALLENGE: YES.
- <u>5</u> VP2: ON.
- <u>6</u> **PW: 0.50 μS**.
- <u>7</u> DLY: 36.4 μS.

(e) Select menu **MIXED VIDEO** (highlighted) and press pushbuttons as listed in  $\underline{1}$  through  $\underline{3}$  below:

- **<u>1</u>** OUTPUT PW: VARIABLE.
- <u>2</u> CHAL & TAG: ON.
- <u>3</u> **1ST REPLY: OFF**.

(f) On radar test set, select menu **PRF/PRI** (highlighted) and press pushbutton to **PRF: 500 PPS**.

(19) Press TI TOP-M-4 REPLY and BOT-M-4 REPLY keys on DISPLAY keyboard.

(20) Verify TI top and bottom displays indicate  $M4~RPLY~0500~Hz~\pm1$  count indication.

(21) On radar test set, select menu VARIABLE PULSES (highlighted), then select VP2: and press pushbutton to DLY: 36.4 mS (highlighted).

(22) On radar test set, press and release INC pushbutton as required until TI top and bottom display M4 RPLY 0500 Hz drifts or changes to 0000 Hz. Record VP2:, DLY: display indication on radar test set.

(23) On radar test set, select menu VARIABLE PULSES (highlighted), then select VP2: and set pushbutton to DLY: 36.4 mS (highlighted).

(24) Press and release **DEC** pushbutton as required on radar test set until TI top and bottom display **M4 RPLY 0500 Hz** drifts or changes to **0000 Hz**. Record **VP2:**, **DLY:** display indication on radar test set.

(25) Difference between recorded values in steps (22) and (24) above will not be greater than 0.7 mS.

(26) On radar test set, press pushbutton **FUNC**, **ENTR**. Wait a second and press **ENTR** pushbutton and then press **ENTR** again, and disconnect all cables.

**b.** Adjustments. No adjustments can be made.

### 12. Programmable Attenuator Accuracy Test

### a. Performance Check

(1) On TI CODE/ATTEN SELECT keyboard, press ATTEN BOT key.

(2) Enter **990** with **CODE/ATTEN SELECT** numeric keys and press **ENTER** key. TI display will indicate **99.0 dBM\***.

(3) On TI CODE/ATTEN SELECT keyboard, press ATTEN TOP key.

(4) Enter **200** with **CODE/ATTEN SELECT** numeric keys and press **ENTER** key. TI display will indicate **20.0 dBM\***.

(5) Setup measuring receiver to measure power, Zero and Calibrate the sensor module.

(6) Connect TI attached 50 W load to BOT ANT connector.

(7) Setup signal generator for frequency of 1030 MHz at 0 dBm with **RF OUTPUT** off.

(8) Connect signal generator external reference output (rear panel) to measuring receiver external reference input (rear panel).

(9) Connect signal generator **RF OUTPUT** with 50 W cable to measuring receiver sensor module.

(10) On signal generator turn RF OUTPUT on.

(11) Setup measuring receiver for Tuned RF Level. Set signal generator to 0.0 dBm.

(12) On signal generator turn RF OUTPUT off.

(13) Disconnect measuring receiver sensor module from signal generator and connect sensor module to TI **TOP ANT**.

(14) Connect signal generator **RF OUTPUT** to TI **RF**, using 50 W coaxial cable.

(15) On signal generator turn **RF OUTPUT** on.

(16) On measuring receiver select **RATIO** function.

(17) On TI CODE/ATTEN SELECT keyboard, press ATTEN TOP key.

(18) Enter **300** with **CODE/ATTEN SELECT** numeric keys and press **ENTER** key. TI display will indicate **30.0 dBm\***.

(19) Measuring receiver will indicate between -8.75 and -11.25 dBm.

(20) Press in **ATTEN TOP** settings on TI **CODE/ATTEN SELECT** keyboard to values listed in table 10. Measuring receiver will indicate within limits listed.

|                 |                     | Measuring receiver indications |        |
|-----------------|---------------------|--------------------------------|--------|
| Test instrument |                     | (dB)                           |        |
| ATTEN TOP (BOT) |                     |                                |        |
| key             | Display indications |                                |        |
| settings        | (dBm)               | Min                            | Max    |
| 400             | 40.0*               | -21.25                         | -18.75 |
| 500             | 50.0*               | -31.25                         | -28.75 |
| 550             | 55.0*               | -36.25                         | -33.75 |
| 650             | 65.0*               | -45.75                         | -44.25 |
| 710             | 71.0*               | -51.5                          | -50.5  |
| 720             | 72.0*               | -52.5                          | -51.5  |
| 730             | 73.0*               | -53.5                          | -52.5  |
| 740             | 74.0*               | -54.5                          | -53.5  |
| 750             | 75.0*               | -55.5                          | -54.5  |
| 760             | 76.0*               | -56.5                          | -55.5  |
| 770             | 77.0*               | -57.5                          | -56.5  |
| 780             | 78.0*               | -58.5                          | -57.5  |
| 790             | 79.0*               | -59.5                          | -58.5  |
| 830             | 83.0*               | -63.75                         | -62.25 |
| 880             | 88.0*               | -69.65                         | -66.35 |

Table 10. Programmable Attenuator

- (21) On signal generator turn RF OUTPUT off.
- (22) On measuring receiver deselect RATIO function.
- (23) Disconnect measuring receiver sensor module from TI TOP ANT connector.
- (24) Move TI attached 50  $\Omega$  load from **BOT ANT** to **TOP ANT** connector.
- (25) Connect measuring receiver sensor module to TI BOT ANT connector.

(26) On TI CODE/ATTEN SELECT keyboard, press ATTEN TOP key.

(27) Enter **990** with **CODE/ATTEN SELECT** numeric keys and press **ENTER** key. TI display will indicate **99.0 dBM\***.

(28) On TI CODE/ATTEN SELECT keyboard, press ATTEN BOT key.

(29) Enter **200** with **CODE/ATTEN SELECT** numeric keys and press **ENTER** key. TI display will indicate **20.0 dBM\***.

(30) On signal generator turn RF OUTPUT on.

(31) On measuring receiver select RATIO function.

(32) On TI CODE/ATTEN SELECT keyboard, press ATTEN BOT key.

(33) Enter **300** with **CODE/ATTEN SELECT** numeric keys and press **ENTER** key. TI **ATT BOT** display will indicate **30.0 dBm\***.

(34) Measuring receiver will indicate between -8.75 and -11.25 dBm.

(35) Press **ATTEN BOT** key on TI **CODE/ATTEN SELECT** keyboard to values listed in table (10). Measuring receiver will indicate within limits listed.

(36) On signal generator turn RF OUTPUT off.

**b.** Adjustments. No adjustments can be made.

# 13. Interrogation Path Attenuator Reference Test

# a. Performance Check

- (1) Disconnect measuring receiver sensor module from TI BOT ANT connection.
- (2) Move TI attached 50 W load from TOP ANT to BOT ANT connector.

(3) On TI CODE/ATTEN SELECT keyboard, press ATTEN BOT key.

(4) Enter **990** with **CODE/ATTEN SELECT** numeric keys and press **ENTER** key. TI display will indicate **99.0 dBM\***.

(5) On TI CODE/ATTEN SELECT keyboard, press ATTEN TOP key.

(6) Enter **750** with **CODE/ATTEN SELECT** numeric keys and press **ENTER** key. TI display will indicate **75.0 dBM\***.

(7) Disconnect 50 W coaxial cable at TI  $\mathbf{RF}$  and connect measuring receiver sensor module to end of the cable.

(8) On measuring receiver deselect **RATIO** function.

- (9) On signal generator turn **RF OUTPUT** on.
- (10) Set up measuring receiver for **Tuned RF Level**.
- (11) On measuring receiver select **RATIO** function.
- (12) On signal generator turn RF OUTPUT off.

(13) Disconnect 50 W coaxial cable at measuring receiver sensor module and connect end of the coaxial cable to TI  $\mathbf{RF}$ .

(14) Connect measuring receiver sensor module to TI TOP ANT connection.

(15) On signal generator turn **RF OUTPUT** on.

(16) If measuring receiver does not indicate between -64.5 and -65.5 dBm, perform  ${f b}$  (1) below.

(17) On signal generator turn **RF OUTPUT** off.

(18) Disconnect measuring receiver sensor module from TI TOP ANT connection.

(19) Move TI attached 50 W load from **BOT ANT** to **TOP ANT** connector.

(20) Connect measuring receiver sensor module to TI BOT ANT connection.

(21) On TI CODE/ATTEN SELECT keyboard, press ATTEN BOT key.

(22) Enter **750** with **CODE/ATTEN SELECT** numeric keys and press **ENTER** key. TI display will indicate **75.0 dBM\***.

(23) On TI CODE/ATTEN SELECT keyboard, press ATTEN TOP key.

(24) Enter **990** with **CODE/ATTEN SELECT** numeric keys and press **ENTER** key. TI display will indicate **99.0 dBM\***.

(25) On signal generator turn RF OUTPUT on.

(26) If measuring receiver does not indicate between -64.5 and -65.5 dBm, perform  ${f b}$  (2) below.

(27) On measuring receiver deselect RATIO function.

(28) On signal generator turn RF OUTPUT off.

(29) Disconnect measuring receiver sensor module from TI BOT ANT connection.

# b. Adjustments

(1) Remove adapter-signal divider from TI case and adjust R8 (located on right side of chassis) for an indication between -64.5 and -65.5 dBm (R) on measuring receiver.

(2) Remove adapter signal divider from TI case and adjust dip switches (located at top of right side of adapter-signal divider) for an indication between -64.5 and -65.5 dBm (R) on measuring receiver.

# NOTE

After each TI **DIP** switch setting, it will be necessary to reset the TI by pressing **ATTEN BOT**, 7, 5, 0, and **ENTER** keys, in that sequence, before the measuring receiver will display a new dBm indication.

# 14. Reply Path Insertion Loss Test

# a. Performance Check

(1) Disconnect 50 W coaxial cable at TI  $\mathbf{RF}$  and connect measuring receiver sensor module to end of the cable.

(2) On TI CODE/ATTEN SELECT keyboard, press ATTEN BOT key.

(3) Enter **990** using the **CODE/ATTEN SELECT** numeric keys and press **ENTER** key. TI display will indicate **99.0 dBM\***.

(4) Set TI NORMAL, REPLY PWR/FREQ switch to down position.

- (5) Set up signal generator frequency for 1090 MHz.
- (6) On signal generator turn **RF OUTPUT** on.
- (7) Set up measuring receiver for **Tuned RF Level**.
- (8) On measuring receiver select **RATIO** function.
- (9) On signal generator turn **RF OUTPUT** off.

(10) Disconnect 50W coaxial cable at measuring receiver sensor module and connect end of cable to TI **BOT ANT**.

(11) Connect measuring receiver sensor module to TI RF.

(12) On signal generator turn **RF OUTPUT** on.

(13) If measuring receiver does not indicate between -18.0 and -21.0 dB, and within  $\pm 0.5$  dB of value (BOT 137) recorded on calibration label (located near **REPLY ATTEN** switch), perform **b** (1) through (7) below.

#### NOTE

If measuring receiver indications are within specified limits and if calibration label (located near **REPLY ATTEN** switch) does NOT have any values, record actual receiver indications on calibration label.

(14) Set **REPLY ATTEN** switch to down position. If measuring receiver does not indicate -6 dB or less and within  $\pm 0.5$  dB of value (BOT 305) recorded on calibration label (located near **REPLY ATTEN** switch), record measuring receiver indication and perform **b** (8) below.

- (15) On signal generator turn **RF OUTPUT** off.
- (16) Disconnect TI attached 50  $\Omega$  load from **TOP ANT**.

(17) Disconnect signal generator 50  $\Omega$  coaxial cable from TI BOT ANT and connect cable to TOP ANT.

(18) Connect TI attached 50  $\Omega$  load to **BOT ANT** connector.

(19) On signal generator turn **RF OUTPUT** on.

(20) If measuring receiver does not indicate -6 dB or less and within  $\pm 0.5$  dB of value (TOP 305) recorded on calibration label (located near **REPLY ATTEN** switch), record measuring receiver indication and perform **b** (8) below.

(21) Set **REPLY ATTEN** switch to up position. If measuring receiver does not indicate between -18.0 and -21.0 dB and within  $\pm 0.5$  dB of value (TOP 137) recorded on calibration label (located near **REPLY ATTEN** switch), perform **b** (l) through (7) below.

(22) On signal generator turn **RF OUTPUT** off.

**b.** Adjustments

#### NOTE

Ensure signal generator with 50  $\Omega$  coaxial cable is connected to TI **BOT ANT** and measuring receiver sensor module is connected to TI **RF**.

- (1) Set TI power switch off and remove adapter-signal-divider from TI case.
- (2) Set TI power switch on and allow sufficient time to warm-up.

(3) Set NORMAL, REPLY PWR/FREQ switch to down position and REPLY ATTEN switch to up position.

(4) Adjust R10 (located on right side of chassis) for a measuring receiver indication between -18.0 and -21.0 dB.

(5) Disconnect signal generator 50  $\Omega$  coaxial cable from TI **BOT ANT** and reconnect cable to **TOP ANT**. Adjust R10 (located on right side of chassis) for a measuring receiver indication between -18.0 and -21.0 dB.

(6) Disconnect signal generator  $50 \Omega$  coaxial cable from TI **TOP ANT** and reconnect cable to TI **BOT ANT** and repeat (3) through (5) above for best compromise.

(7) If **b** (1) through (5) indications are within tolerance, post new values for BOT 137 and TOP 137 on TI calibration label (located near **REPLY ATTEN** switch).

(8) Record new values of BOT 305 and TOP 305 recorded in **a** (14) and (20) above on TI calibration label (located near **REPLY ATTEN** switch).

# 15. Cable Insertion Loss Test

# a. Performance Check

(1) In TI transit cover, remove two W4 cables and one W5 cable from storage compartment.

(2) On measuring receiver deselect **RATIO** function.

(3) Disconnect measuring receiver sensor module from TI **RF** and connect sensor module to signal generator **RF OUTPUT**, using N and BNC connector adapters.

(4) On signal generator turn **RF OUTPUT** on.

- (5) Setup measuring receiver for **Tuned RF Level**.
- (6) On measuring receiver select **RATIO** function.
- (7) On signal generator turn **RF OUTPUT** off.

(8) Connect one end of W4 cable to signal generator **RF OUTPUT** and connect the other end of W4 cable to measuring receiver sensor module, using (TNC to BNC) connector adapter.

#### NOTE

TNC to BNC adapter is supplied with AN/UPM 155 connector box.

(9) On signal generator turn **RF OUTPUT** on.

(10) If measuring receiver does not indicate within  $\pm 0.1$  dB of calibration value posted on cable, record measuring receiver indication and perform **b** below.

(11) On signal generator turn RF OUTPUT off.

- (12) Disconnect cable from setup.
- (13) Repeat (8) through (12) above for the second W4 and W5 cables.

(14) Ensure that signal generator **RF OUTPUT** is off.

(15) On measuring receiver deselect RATIO function.

(16) Connect measuring receiver sensor module directly to signal generator **RF OUTPUT**.

(17) Set up signal generator frequency for 1030 MHz.

- (18) On signal generator turn RF OUTPUT on.
- (19) Set up measuring receiver for **Tuned RF Level**.
- (20) On measuring receiver select RATIO function.
- (21) On signal generator turn **RF OUTPUT** off.

(22) Connect one end of W4 cable to signal generator **RF OUTPUT** and connect the other end of W4 cable to measuring receiver sensor module, using (TNC to BNC) connector adapter.

# (23) On signal generator turn RF OUTPUT on.

(24) If measuring receiver does not indicate within  $\pm 0.1$  dB of calibration value posted on cable, record measuring receiver indication and perform **b** below.

(25) On signal generator turn **RF OUTPUT** off.

(26) Disconnect cable from setup.

(27) Repeat (22) through (26) above for the second W4 and W5 cables.

(28) On signal generator turn **RF OUTPUT** off.

**b.** Adjustments. On TI cable, change the calibration label to read the measuring receiver recorded values in (a) above to indicate frequency and insertion loss.

# 16. VSWR

# a. Performance Check

(1) On measuring receiver deselect **RATIO** function.

#### NOTE

# Ensure signal generator **RF OUTPUT** is off.

- (2) Connect measuring receiver sensor module to signal generator RF OUTPUT.
- (3) Set signal generator output for 1090 MHz.
- (4) On signal generator turn **RF OUTPUT** on.

(5) Setup measuring receiver for TUNED LEVEL POWER. Set signal generator to 0.0 dBm.

(6) On signal generator turn **RF OUTPUT** off.

(7) Disconnect measuring receiver sensor module from signal generator **RF OUTPUT**.

(8) Connect VSWR bridge RF INPUT to signal generator RF OUTPUT.

(9) Connect short to VSWR bridge device under test.

(10) Connect measuring receiver sensor module to SWR bridge **REFLECTED RF OUTPUT**.

(11) On signal generator turn RF OUTPUT on.

(12) On measuring receiver select **RATIO** function.

(13) Disconnect short from VSWR bridge and record indication on measuring receiver to include the positive or negative sign.

(14) Connect mismatch unit (4049398) to VSWR bridge and record indication on measuring receiver.

(15) If value recorded in (13) above is a negative number, see example in paragraph(a) below. If value recorded in (13) above is a positive number, see example in paragraph(b) below.

(a) EXAMPLE A. If value of (13) above is (-.42 divided by 2) = -.21 (subtract from value recorded in (14) above).

| If value of (14) above is: | -5.31       |
|----------------------------|-------------|
|                            | - <u>21</u> |
| Return loss is:            | -5.1 dB     |

(b) EXAMPLE B. If value of (13) above is (+.42 divided by 2) = .21 (invert sign and add to value recorded in (14) above).

| If value of (14) above is: | -5.31       |    |
|----------------------------|-------------|----|
|                            | + <u>21</u> |    |
| Return loss is             | -5.52       | dB |

(16) Repeat technique of (1) through (15) above three times and average value. Return loss value for mismatch unit (4049398) will be between -5.105 and -5.435 dB.

(17) On measuring receiver deselect **RATIO** function.

(18) Repeat technique of (1) through (15) for termination (4049397). Return loss will be -26.45 dB or greater (more negative).

(19) On signal generator turn **RF OUTPUT** off.

**b.** Adjustments. No adjustments can be made.

# **17. Final Procedure**

a. De-energize and disconnect all equipment.

b. Annotate and affix DA label/form in accordance with TB 750-25.

By Order of the Secretary of the Army:

Official: Joure E. M. orm JOYCE E. MORROW Administrative Assistant to the

GEORGE W. CASEY, JR. General, United States Army Chief of Staff

Secretary of the Army 0719047

Distribution:

To be distributed in accordance with the initial distribution number (IDN) 343470, requirements for calibration procedure TB 9-4920-456-24.

# **INSTRUCTIONS FOR SUBMITTING AN ELECTRONIC 2028**

The following format must be used if submitting an electronic 2028. The subject line must be exactly the same and all fields must be included; however, only the following fields are mandatory: 1, 3, 4, 5, 6, 7, 8, 9, 10, 13, 15, 16, 17, and 27.

From: "Whomever" <u>whomever@redstone.army.mil</u> To: <2028@redstone.army.mil

Subject:DA Form 2028

- 1. From: Joe Smith
- 2. Unit: home
- 3. Address: 4300 Park
- 4. City: Hometown
- 5. St: MO
- 6. Zip: 77777
- 7. **Date Sent**: 19-OCT –93
- 8. **Pub no:** 55-2840-229-23
- 9. Pub Title: TM
- 10. Publication Date: 04-JUL-85
- 11. Change Number: 7
- 12. Submitter Rank: MSG
- 13. Submitter FName: Joe
- 14. Submitter MName: T
- 15. Submitter LName: Smith
- 16. Submitter Phone: 123-123-1234
- 17. **Problem**: 1
- 18. Page: 2
- 19. Paragraph: 3
- 20. Line: 4
- 21. NSN: 5
- 22. Reference: 6
- 23. Figure: 7
- 24. Table: 8
- 25. Item: 9
- 26. Total: 123
- 27. Text

This is the text for the problem below line 27.